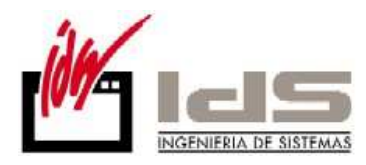

# PASOS PARA CREAR UNA NUEVA EMPRESA

Muchas veces se da la circunstancia de que querer gestionar más de una empresa con el programa VECTOR. A continuación le explicamos cómo crear una nueva empresa y cómo tenerla operativa en pocos minutos.

### 1. Creación de la empresa

El primer paso es crear una nueva empresa dentro del programa VECTOR. Para ello únicamente hay que ir a la opción *Maestro de empresas* en el menú *Base de datos* del Gestor de Aplicaciones y crear una nueva entrada.

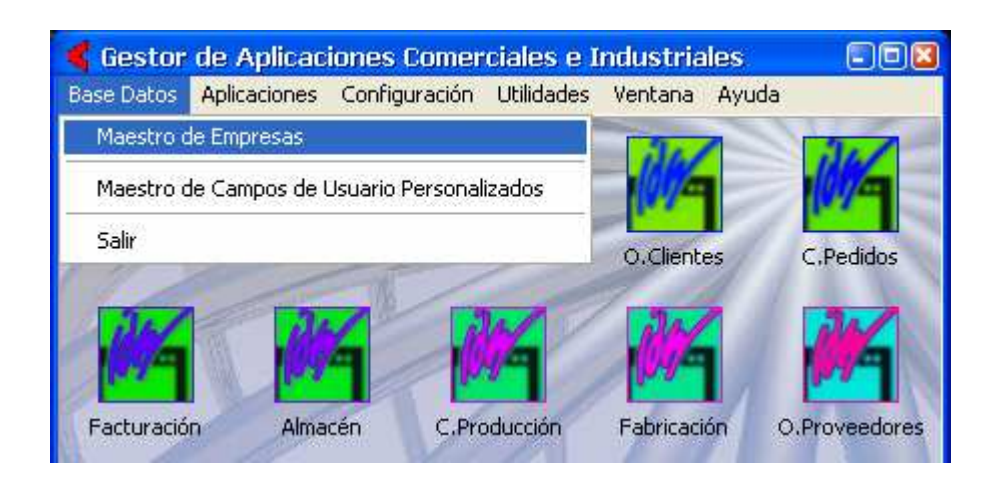

Para generar una nueva entrada únicamente hay que pulsar sobre el botón agregar y escribir un código, un nombre y una abreviatura para nuestra nueva empresa.

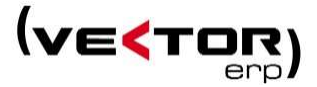

+

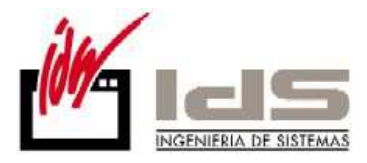

|   | 🗲 Maestro de Empresas 🛛 🛛 🛛 🛛 |                |             |          |          |  |  |  |  |
|---|-------------------------------|----------------|-------------|----------|----------|--|--|--|--|
| E | Eicha                         |                |             |          |          |  |  |  |  |
|   | Código                        | Nombre         | Abreviatura | Logotipo | ^        |  |  |  |  |
| Þ | 1                             | EMPRESA MODELO | E-1         |          |          |  |  |  |  |
|   | 2                             | EMPRESA 2      | E-2         |          |          |  |  |  |  |
|   |                               |                |             |          |          |  |  |  |  |
|   |                               |                |             |          |          |  |  |  |  |
|   |                               |                |             |          |          |  |  |  |  |
|   |                               |                |             |          |          |  |  |  |  |
|   |                               |                |             |          |          |  |  |  |  |
|   |                               |                |             |          | <b>×</b> |  |  |  |  |
|   |                               |                |             |          |          |  |  |  |  |

### 2. Asignación de permisos de usuarios

Lo siguiente que hay que realizar, después de haber creado nuestra nueva empresa es asignar los permisos a los usuarios para que puedan acceder a la misma. Para ello se utiliza la opción *Configuración de Usuarios* del menú *Configuración* del gestor de aplicaciones.

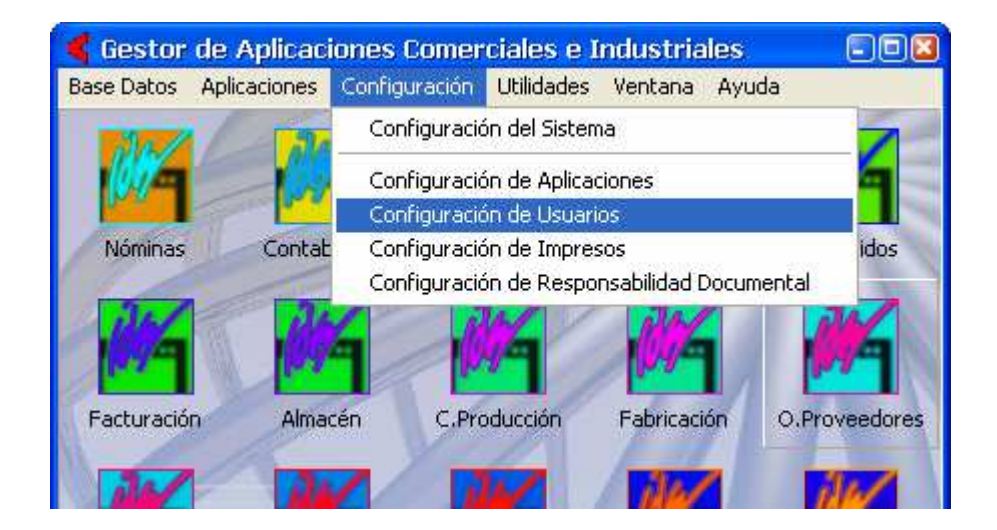

Una vez en la configuración de usuarios únicamente habrá que agregar la nueva empresa a aquellos usuarios que vayan a tener permiso para utilizarla. Simplemente seleccionando el usuario y pulsando el botón de *agregar empresa* se asignará la empresa al usuario seleccionado.

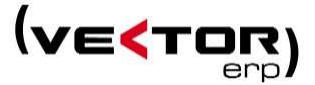

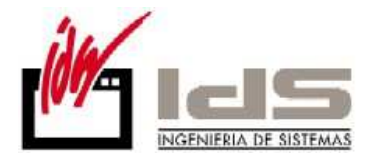

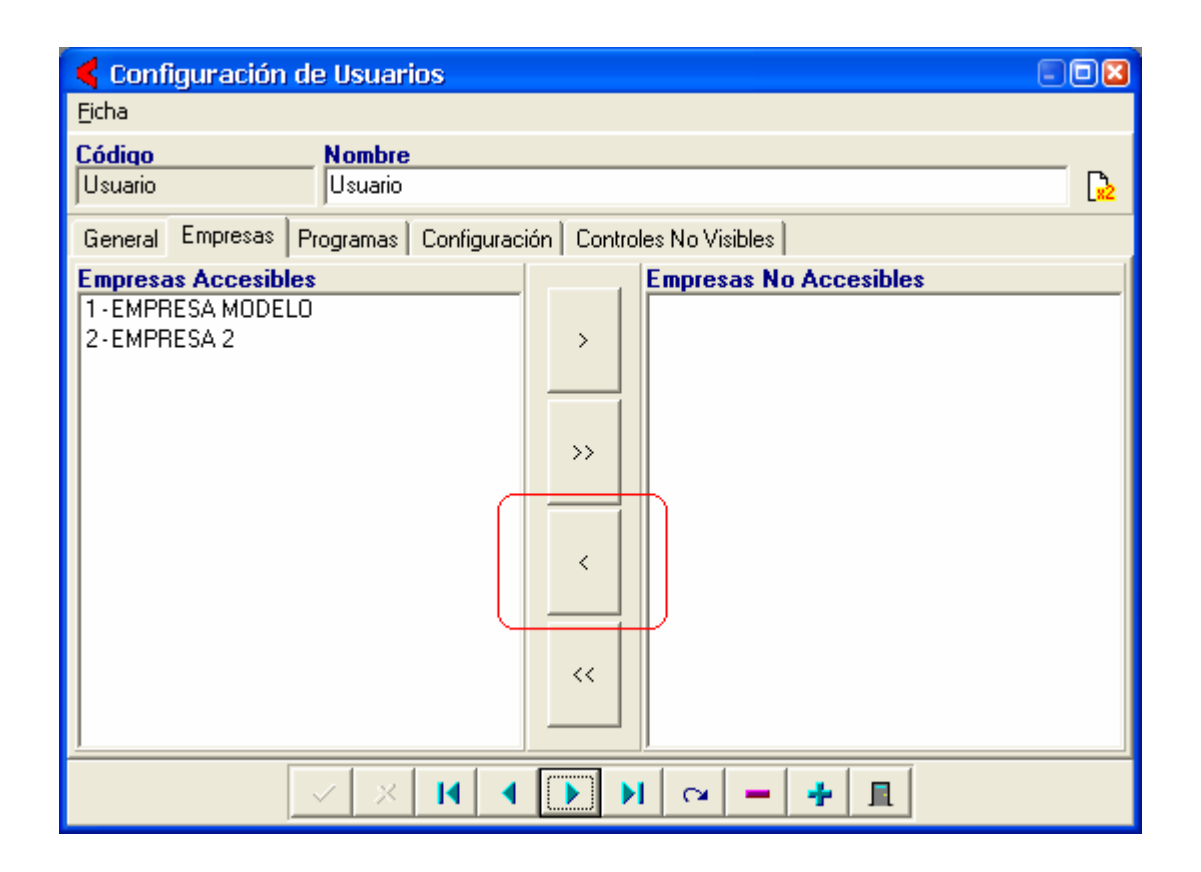

Deberá repetirse este proceso con todos aquellos usuarios que se desee.

#### 3. Configuración general de la empresa

Ahora que tenemos creada la empresa y podemos acceder a ella desde cualquier módulo de la aplicación habrá que configurar los *Parámetros* generales y los diferentes parámetros de los módulos de los que se tenga licencia.

## • Parámetros globales

Antes de definir los parámetros globales de la empresa será necesario que tener definidas las monedas que vamos a utilizar. Para ello simplemente bastará con exportarlas de la empresa que ya teníamos creada con anterioridad. Para hacer esta

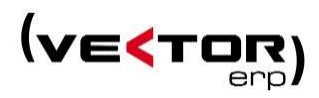

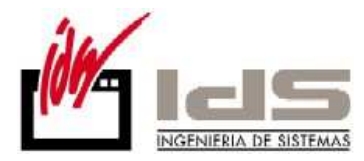

exportación habrá que entrar en un módulo (P.ej., *Contabilidad*) y seleccionar en la opción *Maestro de monedas* del menú tablas.

Una vez en el maestro de tablas sólo habrá que ir al menú *Ficha* y seleccionar *Copiar registros a otras empresas...* 

| <   |       |       | : Cor  | rtabilio | dad   |          |            |          |       |        |       |                              |     |
|-----|-------|-------|--------|----------|-------|----------|------------|----------|-------|--------|-------|------------------------------|-----|
| Bas | se Da | atos  | Tablas | Proce    | esos  | Informes | Utilidades | Adiciona | al Ve | entana | Ficha | Ayuda                        |     |
|     |       |       |        |          |       |          |            |          |       |        | Ir a  | Panel de Control             | F3  |
|     |       | Mag   | tuo    | de Ma    |       |          |            |          |       |        | Agr   | egar                         | F5  |
|     |       | Mal   | suru   | ue mu    | unieu | ds       |            |          |       |        | Elim  | inar                         | F6  |
|     | H     | Códig | jo De  | escripc  | ion   |          |            | A        | DIEA  | Cambi  | Elim  | inación Múltiple             |     |
|     | P     |       | 1 Eu   | ro       |       |          |            | Eu       | Ir.   | 1      | Buc   | car Degistro                 |     |
|     | μ     |       | 2 Lib  | ra       |       |          |            | Po       | und   | 2      | Filtr | ar Registros                 | F12 |
|     |       |       |        |          |       |          |            |          |       |        | Cop   | iar Registros a Otras Empres | as  |
|     |       |       |        |          |       |          |            |          |       |        |       |                              |     |
|     |       |       |        |          |       |          |            |          |       |        | Can   | celar Edición                | Esc |
|     |       |       |        |          |       |          |            |          |       |        | Lista | ado Programable              |     |
|     |       |       |        |          |       |          |            |          |       |        | Doc   | umentación Electrónica       |     |
|     |       |       |        |          |       |          |            |          |       |        | Ceri  | rar                          |     |
|     |       |       |        |          | ~     | * 1      | 4          | H        | 5     | -      | + []  |                              |     |

Desde esta opción se agregarán las definiciones de moneda que se tengan en la empresa habitual a la empresa recién creada.

Una vez copiados los registros de moneda, habrá a la nueva empresa, para ello basta ir al menú *Base de datos*, pinchar sobre la opción *Cambio empresa* y seleccionar la nueva empresa.

Ahora podremos configurar los parámetros globales, seleccionando *Parámetros Globales* en el menú *Tablas* del módulo abierto.

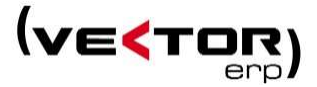

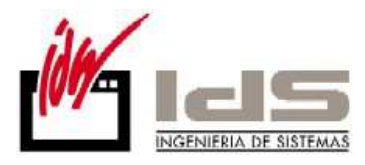

| <            | : Cont | abilidad      |             |               |           |         |          |  |  |  |  |
|--------------|--------|---------------|-------------|---------------|-----------|---------|----------|--|--|--|--|
| Base Datos   | Tablas | Procesos      | Informes    | Utilidades    | Adicional | Ventana | Ayuda    |  |  |  |  |
| Parámetros • |        |               |             |               |           |         | Globales |  |  |  |  |
|              | Maes   | tro del Plan  | de Cuenta   | de Cor        |           |         |          |  |  |  |  |
|              | Maes   | stro de Cono  | eptos       |               |           |         |          |  |  |  |  |
|              | Maes   | stro de Diari | os          |               |           |         |          |  |  |  |  |
|              | Maes   | stro de Entic | lades Banca | arias y Sucur |           |         |          |  |  |  |  |
|              | Maes   | stro de Mon   | edas        |               |           |         |          |  |  |  |  |
|              | Maes   | stro de Grup  | os de Análi | sis           |           |         |          |  |  |  |  |
|              | Maes   | stro de Máso  | aras de As  | ientos Progr  | _         |         |          |  |  |  |  |
|              | Maes   | stro de Bien  | es de Amori |               |           |         |          |  |  |  |  |
|              | Maes   | stro de Cent  |             |               |           |         |          |  |  |  |  |
|              |        |               |             |               |           |         |          |  |  |  |  |

Una vez abierto, lo primero será introducir la información relativa a la empresa, los tipos de I.V.A. y la "Moneda base" y "Moneda Euro" (generalmente Euro en las 2) que se van a utilizar en la aplicación. Después de introducir esta información pulsar "Grabar" para así tener registrados los parámetros necesarios para el funcionamiento inicial de la empresa.

| Parámetros Globales           |                              |          |                   |           |            |            |
|-------------------------------|------------------------------|----------|-------------------|-----------|------------|------------|
| Genera Empresa (Tipos I.V.A.) | Impresoras 🛛 Ventas          | Comp     | ras Internacional | Intrastat | G.Análisis | Plantillas |
|                               |                              |          |                   |           |            |            |
| Persona de Contacto           |                              |          |                   |           |            |            |
| Razón Social                  |                              |          |                   |           |            |            |
| Dirección                     |                              |          |                   |           |            |            |
| Población                     |                              |          |                   |           |            |            |
| Provincia                     |                              |          |                   |           |            |            |
| Teléfono/FAX                  |                              |          |                   |           |            |            |
| CIF                           |                              |          |                   |           |            |            |
| Código Plaza                  |                              |          | Cód.Provincia     |           |            |            |
| Nombre Representante          |                              |          |                   |           |            |            |
| C.I.F. Representante          |                              |          |                   |           |            |            |
| Título Representante          |                              |          |                   |           |            |            |
|                               |                              |          |                   |           |            |            |
|                               |                              |          |                   |           |            |            |
|                               | <mark>✓ <u>G</u>rabar</mark> | <b>X</b> | <u>C</u> ancelar  |           |            |            |

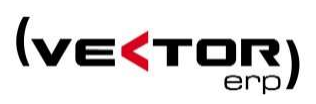

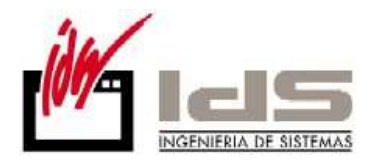

## • Parámetros de aplicación

El siguiente paso a seguir será configurar los parámetros de aplicación de cada módulo. Dentro de cualquier módulo, en el menú *Tablas* se seleccionará la opción *Parámetros* + *Nombre módulo* (Por ejemplo, para definir los parámetros de contabilidad habrá que seleccionar la opción *Parámetros* - *de Contabilidad* e introducir los valores adecuados para nuestra actividad.

| Parámetros de Contabilidad |                    |                                |  |  |  |  |  |  |  |
|----------------------------|--------------------|--------------------------------|--|--|--|--|--|--|--|
| General Analítica Marcas   | Configuración      |                                |  |  |  |  |  |  |  |
| Dígitos Cuentas            | 9 💌                |                                |  |  |  |  |  |  |  |
| Diario General             | Diario General 📃 💌 | Fecha Ultimo Cierre 30/12/1899 |  |  |  |  |  |  |  |
| Máscara Ventas             | ASIENTO DE VENTAS  | Serie Facturas Aduana 90000000 |  |  |  |  |  |  |  |
| Máscara Compras            | COMPRAS Y GASTOS   | % IVA Deducible 100            |  |  |  |  |  |  |  |
| Concepto Remesa            | Fra. n#            | ]                              |  |  |  |  |  |  |  |
| Concepto Cobro             | Cobro Fra. 💌       | ]                              |  |  |  |  |  |  |  |
| Concepto Impagado          | Impago Fra. 💌      | ]                              |  |  |  |  |  |  |  |
| Concepto Pago              | Pago Fra. 💌        | ]                              |  |  |  |  |  |  |  |
| Concepto O.Transf.         | Transferencia 🗨    | ]                              |  |  |  |  |  |  |  |
| Concepto Subvenciones      | -                  | ]                              |  |  |  |  |  |  |  |
| Grupo Resultados           | -                  | ]                              |  |  |  |  |  |  |  |
| Cuentas de Balance         | 1-5zzzzzzzz        |                                |  |  |  |  |  |  |  |
| Grabar X Cancelar          |                    |                                |  |  |  |  |  |  |  |

#### 4. Copiar registros de una empresa a otra

Llegados a este punto, tenemos la aplicación perfectamente configurada para poder trabajar con la nueva empresa. Aún así, en la mayoría de los casos existen datos que tenemos en una empresa que querríamos utilizar en la nueva empresa. Estos datos pueden ser *Cuentas, Contratos, Mascaras, Informes,...* Para hacer esto basta con utilizar la utilidad de *Copiar registros a otras empresas* de VECTOR, vista en el apartado anterior cuando copiábamos el maestro de monedas de una empresa a la nueva empresa. Simplemente basta con abrir el maestro que queremos traspasar y utilizar la utilidad mencionada.

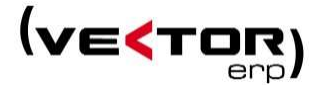